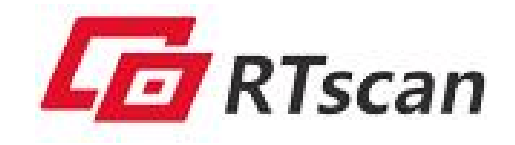

(VERSION 1.0)

2022.07

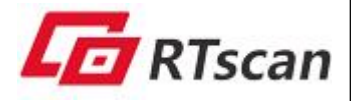

# catalog

| Catalog0                                    |
|---------------------------------------------|
| 1.Product introduction                      |
| 1.1 Brief introduction                      |
| 1.2 Features:                               |
| 1.3 Range                                   |
| 1.4 Characters5                             |
| 1.5 Engine appearance                       |
| 1.5.1 Front view6                           |
| 1.5.2 Top view6                             |
| 1.5.3 Bottom view                           |
| 1.6 Interface7                              |
| 1.6.1 Connector                             |
| 1.6.2 Ribbon Cable                          |
| 1.6.3 Pin definition                        |
| 1.7 Design notice                           |
| 1.7.1 Components construction8              |
| 1.7.2 Temperature                           |
| 1.7.3 Window range                          |
| 2、 Configuration protocol                   |
| 2.1 Brief introduction                      |
| 2.2 Using configuration command10           |
| 2.2.1 Configuration (For serial port)10     |
| 2.2.2 Communication protocol                |
| 2.2.3 Configuration and response protocol11 |
| 2.2.4 Handshake                             |
| 2.2.5 Get information12                     |
| 2.2.6 Start or stop decoding17              |
| 2.2.7 Set operation mode17                  |

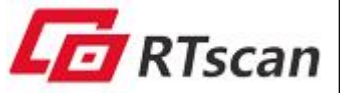

|       | 2.2.8 Set configuration mode   | .18 |
|-------|--------------------------------|-----|
|       | 2.2.9 Set message-control mode | .20 |
|       | 2.2.10 Settings operation      | 21  |
| 3. CF | RC source code                 | 22  |
| Tech  | nical support                  | 23  |

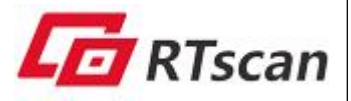

## **1.Product introduction**

## **1.1 Brief introduction**

RT830i-B is designed for near-distance barcode reading. This module has a large field of view, which is outstanding at near reading on-screen or paper bar codes even when the screen is lower brightness or poor quality printed. For example, the Min. readable distance is 1.5cm for the 5mm DM code.

It supports reading most types of common 1d&2d bar codes, whatever is read from paper or from the phone screen. Builds in USB and TTL-232 interfaces, and the RS232 interface is optional. So you can connect it with your terminals via USB directly (no need for any other kit board) or 12pins TTL interface.

RT830i-B is a fixed-mount module for embedded use. With a thin design, it can be embedded in ATMs, POS terminals, turnstiles, lockers, laptops, self-service terminals, notebooks, and also medical devices/ instruments, etc.

RTscan provides a complete and detailed user guide and SDK documents for your integration work.

## 1.2 Features:

- Suitable for near-distance barcodes reading
- Ultra-thin design for embedded use
- Support reading most types of 1D&2D bar codes from screen and paper
- Reading well even in a dim environment
- Windows, Linux, Android, Arduino, Raspberry PI
- USB/ TTL-232 interface, and the RS232 is optional
- Application: ATMs, POS terminals, turnstiles, lockers, laptops, notebooks, and also medical device, etc.

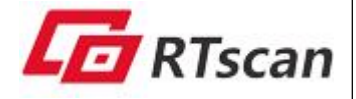

## 1.3 Range

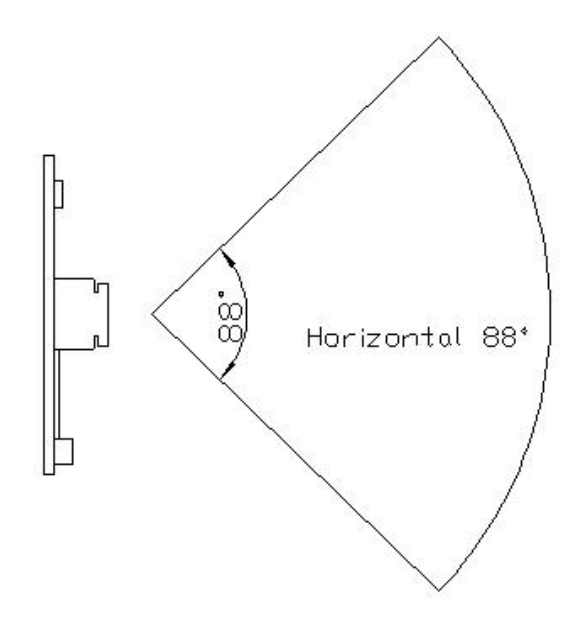

 Code39
 60-160mm (2\*4cm)

 Code128
 50-160mm(2\*4cm)

 QR code
 30-70mm (5mm)

 PDF417
 40-190mm (3\*5cm)

 PDF417
 30-170mm(2\*4cm)

 Data Matrix
 15-90mm (5mm)

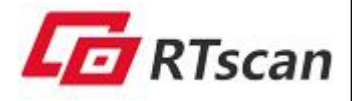

## **1.4 Characters**

|                             | Image Sensor   | 640 pixels (                                  | H)x 480 pixels (V)                            |  |
|-----------------------------|----------------|-----------------------------------------------|-----------------------------------------------|--|
|                             | Illumination   | ion Illumination: 5000K LED                   |                                               |  |
|                             | Aiming         |                                               |                                               |  |
| Symbologies 2D PDF417, Data |                | PDF417, Data Matrix, QR Code, etc.            |                                               |  |
|                             |                | 1D                                            | UPC-A,UPC-C, EAN-8,EAN-13, Code 128, Code 39, |  |
| Code 93, Code               |                | Code 93, Codabar, Interleaved 2 of 5, etc.    |                                               |  |
|                             | Resolution     | ≥7mil                                         |                                               |  |
|                             | Typical Depth  | Code39                                        | 60-160mm (2*4cm)                              |  |
|                             | of Field       | Code128                                       | 50-160mm(2*4cm)                               |  |
|                             |                | QR code                                       | 30-70mm (5mm)                                 |  |
| Performance                 |                | PDF417                                        | 40-190mm (3*5cm)                              |  |
|                             |                | PDF417                                        | 30-170mm(2*4cm)                               |  |
|                             |                | Data Matri 15-90mm (5mm)                      |                                               |  |
|                             |                | x                                             |                                               |  |
|                             | Scan Mode      | Sense mode,                                   | continuous mode, command mode                 |  |
|                             | Scan Angle     | Roll: 360°, Pitch: ±60°, Skew:±40°            |                                               |  |
|                             | Field of View  | Horizontal 88°, Vertical 57°                  |                                               |  |
|                             | Motion Toleran | >0.3m/s                                       |                                               |  |
|                             | ces            |                                               |                                               |  |
|                             | Print Contrast | 30% minimu                                    | im reflective difference                      |  |
|                             | FPS            | 30FPS                                         |                                               |  |
|                             | Interface      | TTL-232, US                                   | B-HID, USB-VCOM, RS232 (optional)             |  |
|                             | Dimensions     | 45mm x 36r                                    | nm x 12mm                                     |  |
|                             | Weight         | 13g                                           |                                               |  |
| Mechanical/                 | Notification   | Веер                                          |                                               |  |
| Electric                    | Operating      | FPC PORT 3                                    | 3.3V DC                                       |  |
|                             | Voltage        | MX1.25 PORT 5.0V DC                           |                                               |  |
|                             | Current        | Operating: 140mA. Standby: 40mA. Peak: 240mA. |                                               |  |
|                             | Operating      | -20°C to 60°                                  | С                                             |  |
|                             | Temperature    |                                               |                                               |  |
|                             | Storage        | -40°C to 80°C                                 |                                               |  |
| Environmental               | Temperature    |                                               |                                               |  |
|                             | Humidity       | 5% to 95%                                     | (non-condensing)                              |  |
|                             | Drop/Shock     | Withstands 1                                  | 0Gs 0.06"double amp                           |  |
|                             | Ambient Light  | 0-100,000 Lu                                  | х.                                            |  |
|                             | Immunity       |                                               |                                               |  |

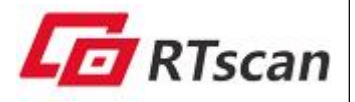

## **1.5 Engine appearance**

### 1.5.1 Front view

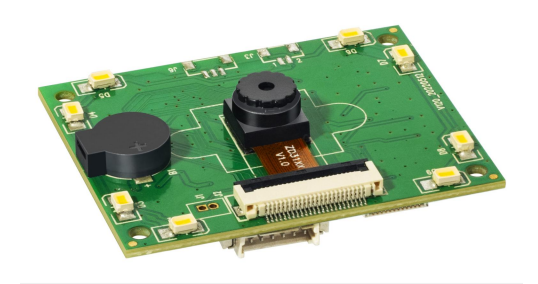

## 1.5.2 Top view

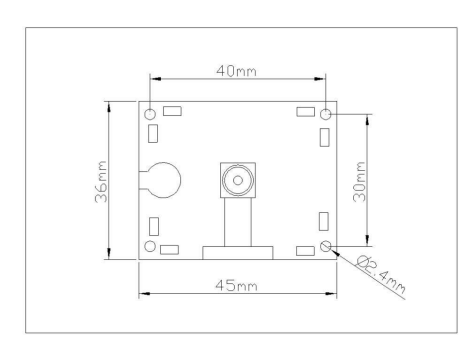

## 1.5.3 Bottom view

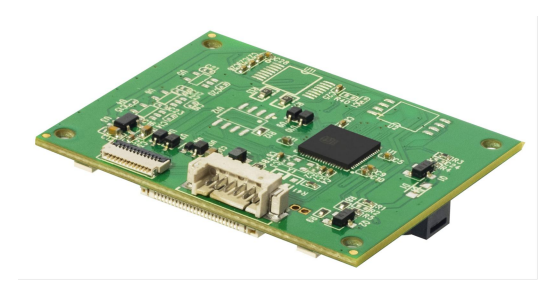

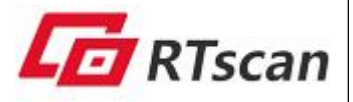

## **1.6 Interface**

Connector and PIN out definition, as follows:

## 1.6.1 Connector

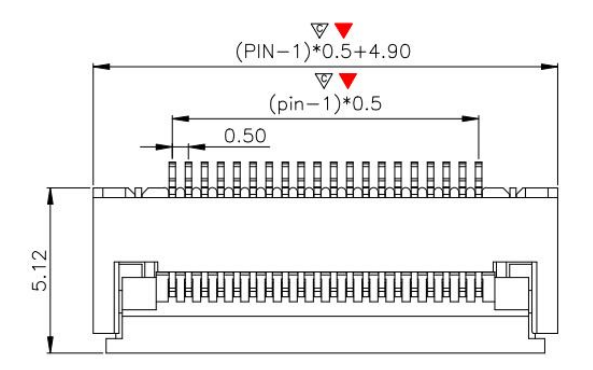

## 1.6.2 Ribbon Cable

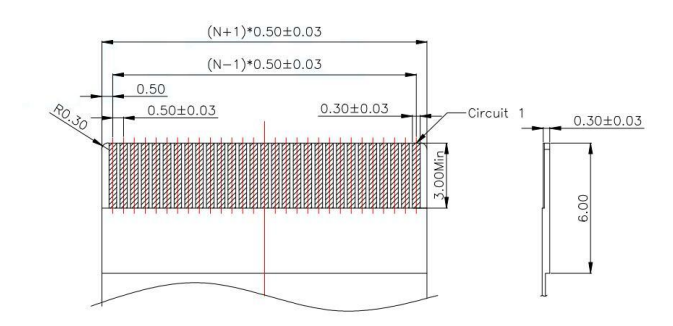

## 1.6.3 Pin definition

| PIN#  | Signal Name | I/O   | Function            |
|-------|-------------|-------|---------------------|
| PIN 1 |             | —     |                     |
| PIN 2 | VCC_5V      |       | Power supply        |
| PIN 3 | GND         |       | GND & Signal ground |
| PIN 4 | UART1_RX    | Input | RS232 receiving     |

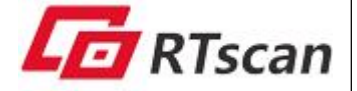

| PIN 5 | UART1_TX   | Output | RS232 transmission                     |
|-------|------------|--------|----------------------------------------|
| PIN 6 | USB-       |        | USB- signal                            |
| PIN 7 | USB+       |        | USB+ signal                            |
| PIN 8 |            | —      |                                        |
| PIN 9 | BEEP_CTL   | Output | Passive buzzer output signal, Output   |
|       |            |        | PWM pulse waveform when working.       |
|       |            |        | idle output low level.                 |
| PIN10 | DECODE_LED | Output | Indicator output signal, idle output   |
|       |            |        | high level. Working output low level   |
| PIN11 |            |        | _                                      |
| PIN12 | TRIG       | Input  | Trigger key input signal, keep the low |
|       |            |        | level for more than 5ms to trigger     |
|       |            |        | code reading                           |

Note: please remember your device's TXD should be connected to RXD of RT830i-B, and RXD to TXD.

You may also refer to the *Interface and Integration of RT830i-B.pdf* to get some tips for integration via the TTL interface or via USB /RS232 with the emulation kit.

## 1.7 Design notice

#### **1.7.1 Components construction**

Leave enough space for RT830i-B and the cable, which make RT830i-B and the cable cannot be pressed or destroyed by any other components.

#### 1.7.2 Temperature

Under the continuous working, RT830i-B's temperature will get higher, additional cooling measure is recommended.

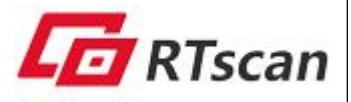

#### 1.7.3 Window range

Some rules should be followed when using the engine:

- ✓ The engine's camera and LED should not be blocked.
- ✓ High transparent material should be used for better picture caption.
- ✓ window and the camera should be parallel, the distance between the window and the engine should be less than 2mm.

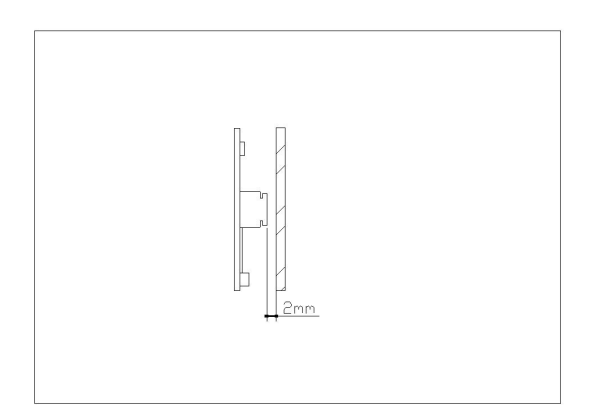

No exceed 2mm

# 2、 Configuration protocol

## 2.1 Brief introduction

Two method can be used to configure the engine.

- Using configuration command, below 2.2 with introduction, and you can also refer to the <u>RT830i-B API Instruction.pdf</u>, <u>RT830i-B-Protocol-Instruction.pdf</u> and *Protocol Map.xls* for more information.
- Using setting codes which provided by : <u>Configuration Tool.exe</u>, to learn how to use the Configuration Tool.exe, please refer to the:
   <u>RT830i-B-Configuration-tool-user-guide.pdf</u>

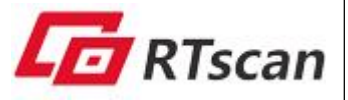

## 2.2 Using configuration command

#### **2.2.1** Configuration (For serial port)

The engine uses the serial port as the communication interface, the default parameters is: 115200 baud rate, 8 data bits, no parity and stop bits.

## 2.2.2 Communication protocol

Host send command, and the engine response. According to the spec, developers can set or read the parameters of the engine. Note: the command and response follows the little Endian format.

#### 2.2.2.1 Connect and Disconnect

Only for testing, to check whether engine can work properly.

#### 2.2.2.2 Connect

This command tests the communication between host and engine.

| Туре     | dətə    | length | remark               |
|----------|---------|--------|----------------------|
| Command  | 0x52(R) | 1      | Test if engine ready |
| response | 0x59(Y) | 1      | ОК                   |

#### 2.2.2.3 Disconnect

| Туре     | data       | length | remark     |
|----------|------------|--------|------------|
| Command  | 0x4443(DC) | 2      | disconnect |
| response | No data    |        |            |

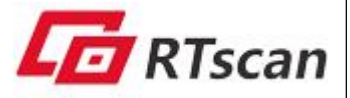

## 2.2.3 Configuration and response protocol

Host can set or query the engine's parameter. host send command, and the engine response. According to the different command, host and engine complete different operation.

#### 2.2.3.1 Command and response format

Command format: HEAD + LENTH +DATA +CRC

| 3bytes 2 bytes Variable length 2 bytes |
|----------------------------------------|
|----------------------------------------|

HEAD: three fixed ASCCI char 'C', 'M', 'D'

LENTH: the length of the command, 2 bytes;

DATA: Command body, including instruction code and corresponding data. The instruction is a five-char string. Command can be made by many sequential instructions. Only sending one instruction code is suggested.

CRC: CRC data of command.

**Response format:** HEAD + LENTH + DATA + CRC

| HEAD   | LENTH   | DATA            | CRC    |
|--------|---------|-----------------|--------|
| 3bytes | 2 bytes | Variable length | 2bytes |

HEAD: three fixed ASCCI char 'R', 'S', 'P'

LENTH: response length, 2 bytes;

DATA: response body, including instruction code and corresponding data.

CRC: CRC of the command.

## 2.2.4 Handshake

Before sending command, host should send handshake first, in order to test the engine whether works normally. When received the right response, the host can then

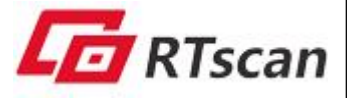

send instruction.

| handshake | data        | Length(bytes) | remark |
|-----------|-------------|---------------|--------|
| command   | 0x59(Y)     | 1             |        |
| response  | 0xAABB0AABB | 4             |        |

## 2.2.5 Get information

#### 1) description:

host send this instruction to engine to get all kinds of engine's

information ,including software and hardware information, operation mode, 1D/2D status.

#### 2) format:

command: head+length+instruction code +CRC

**response:** "RSP" + length + data(information )+ CRC

#### instruction code:

| instruction code (ASCII) | description                             |
|--------------------------|-----------------------------------------|
| 85505                    | Get hardware information                |
| 88306                    | Get software information                |
| 88501                    | Get operation mode                      |
| 88603                    | Get 1D symbology status                 |
| 88705                    | Get 2D symbology status                 |
| 88807                    | Get the image stored in engine's memory |

#### 2.2.5.1 Get hardware information

Hardware information including hardware version, type, serial number, product date can be acquired through this command.

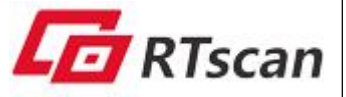

CMD: "CMD"+ 0x00 + 0x05 + "85505"+ CRC

**RSP:** "RSP"+ Length of hardware information (2bytes) (0x00 + 0x37)+ hardware information (55  $\uparrow$  bytes) + CRC

The structure body of hardware information is a 55-byte data, as follows:

Type def struct Hardware Info {

unsigned char hardware Ver[10]; //hardware version unsigned char hardware Type[10]; //hardware type unsigned char specs[10]; //hardware specification unsigned char serial Num[10]; //serial number unsigned char product Date[15]; //product date

} Hardware Info;

#### 2.2.5.2 get software information

Each symbology has its own version, there is no connection between these version. The version format is:xx.xx.xx with 21 bytes,the first 13 byte is the symbology, zero will be filled if less than 13 bytes. The following 8 bytes demonstrate the symbology version. Between each version, there will be two-byte data "\r\n". **CMD:** "CMD"+ 0x00 + 0x05 +"88306"+ CRC

**RSP:** "RSP" + Length of software information (2bytes) + software information (variable length) + CRC

example: "QR Code: 01.02.24\r\nPDF417: 01.01.36\r\nDataMatrix:01.03.18 \r\nCS Code: 01.01.10" , means that QR version is 01.02.24,PDF417 version01.01.36、Data Matrix version is01.03.18、CS 码 version is 1.01.10。

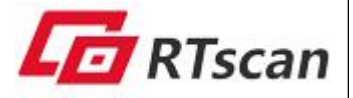

#### 2.2.5.3 Get operation mode

#### **CMD:** "CMD"+0x00+0x05+"88501"+CRC

**RSP:** "RSP"+0x00+0x0F+current operation mode (15byte, each mode has 5 bytes) +CRC

Operation mode includes decoding mode, supplementing light mode and location light mode. Each mode has its own command, and the sequence is not fixed, the operation mode can be determined by the command.

The commands are as follows:

| Instruction code<br>(ASCII) | description                            |
|-----------------------------|----------------------------------------|
| Trigger mode                |                                        |
| 20301                       | Key pressed                            |
| 20302                       | Auto                                   |
| 20303                       | continuous (key pressed trigger first) |
| 20304                       | Single auto                            |
| supplementing               |                                        |
| light(Red Led)              |                                        |
| 20101                       | flash                                  |
| 20102                       | Always on                              |
| 20103                       | Always off                             |
| Location light(Greed        |                                        |
| lec)                        |                                        |
| 20201                       | flash                                  |
| 20202                       | Always on                              |
| 20203                       | Always off                             |

example: "203012010120201", "20301" means the current decoding mode is

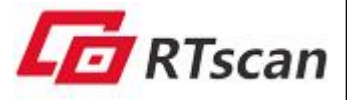

key-press trigged, "20101" means supplementing light mode is flash

mode, "20201" means the location light moed is flash mode.

#### 2.2.5.4 Get 1D switch status

**CMD:** "CMD"+ 0x00 + 0x05 + "88603"+ CRC

**RSP:** "RSP"+ 0x00 + 0x14 + 1D switch status (20bytes) + CRC

1D barcode includes 4 symbology: Code128、Code39、EAN-8、EAN-13, Each status has 5 bytes, so there are 20 bytes. The status sequence is not fixed, the 1D switch mode can be determined by the command.

The status are as follows:

| Instruction code (ASCII) | description     |
|--------------------------|-----------------|
| 10                       |                 |
| 10111                    | Enable code128  |
| 10110                    | Disable code128 |
| 10411                    | Enable code39   |
| 10410                    | Disable code39  |
| 10211                    | Enable EAN8     |
| 10210                    | Disable EAN8    |
| 10311                    | Enable EAN13    |
| 10310                    | Disable EAN13   |

#### table 0-3 instruction code

example: "10111102111031110411", "10111" means enable code128, "10211" means enable EAN8, "10311" means enable EAN13, "10411" means enable code39.

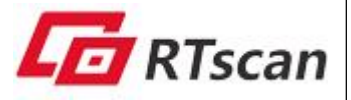

#### 2.2.5.5 : Get 2D switch status

**CMD:**"CMD"+ 0x00 + 0x05 + "88705"+ CRC

**RSP:** "RSP"+ 0x00 + 0x14 + 1D switch status (20bytes) +CRC

1D barcode includes QR ,CS,PDF417,Data Matrix, Each status has 5 bytes, so there are 20 bytes. The status sequence is not fixed, the 2D switch mode can be determined by the command.

The status are as follows:

| 20    |                     |
|-------|---------------------|
| 10611 | Enable QR           |
| 10610 | Disable QR          |
| 10811 | Enable CS           |
| 10810 | Disable CS          |
| 10511 | Enable PDF417       |
| 10510 | Disable PDF417      |
| 10711 | Enable Data Matrix  |
| 10710 | Disable Data Matrix |

example: "10611107111081110511", "10611" means enable QR, "10711" means enable Data Matrix, "10811" means enable CS, 10511" means enable PDF417.

#### 2.2.5.6: Get image stored in engine

**CMD:** "CMD"+0x00+0x05+"88807"+CRC **RSP:** image data (length is 752\*480)

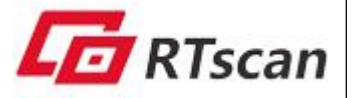

## 2.2.6 Start or stop decoding

- description: host send this instruction to engine, which make the engine to start or stop decoding
- 2) format:

command: head+length+instruction code +CRC

response: 0x59(Y)

3) instruction code:

| instruction code<br>(ASCII) | description    |
|-----------------------------|----------------|
| 89910                       | Stop decoding  |
| 89811                       | Begin decoding |

- 4) example: stop decoding
  - Step1: host send command: 0x59
  - Step2: received response: 0xAABB0AABB
  - Step3: host send command: "CMD"+0x0005+"89910"+(CRC)
  - Step4: received response: 0x59

## 2.2.7 Set operation mode

- 1) **description**: host send instruction code to set the operation mode.
- 2) format:

command: head +length+ instruction code +CRC

response: 0x59(Y)

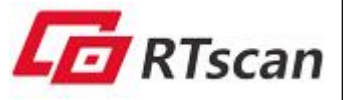

| Instruction code<br>(ASCII) | description                            |
|-----------------------------|----------------------------------------|
| Trigger mode                |                                        |
| 20301                       | Key pressed                            |
| 20302                       | Auto                                   |
| 20303                       | continuous (key pressed trigger first) |
| 20304                       | Single auto                            |
| Red Led                     |                                        |
| 20101                       | flash                                  |
| 20102                       | Always on                              |
| 20103                       | Always off                             |
| Greed led                   |                                        |
| 20201                       | flash                                  |
| 20202                       | Always on                              |
| 20203                       | Always off                             |

4) example: set green led off

Step1: host send command: 0x59

- Step2: received response: 0xAABB0AABB
- Step3: host send command: "CMD"+0x0005+"20103"+(CRC)
- Step4: received response: 0x59

## 2.2.8 Set configuration mode

- 1) **description:** host send instruction code to set the configuration mode.
- 2) format:

command: head +length+ instruction code +CRC

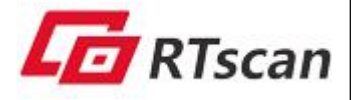

response: 0x59(Y)

| Instruction<br>code (ASCII) | description              |
|-----------------------------|--------------------------|
| 1D                          |                          |
| 10111                       | Enable code128           |
| 10110                       | Disable code128          |
| 10411                       | Enable code39            |
| 10410                       | Disable code39           |
| 10211                       | Enable EAN8              |
| 10210                       | Disable EAN8             |
| 10311                       | Enable EAN13             |
| 10310                       | Disable EAN13            |
| 20                          |                          |
| 10611                       | Enable QR                |
| 10610                       | Disable QR               |
| 10620                       | QR single code           |
| 10621                       | QR double code           |
| 10622                       | QR single or double code |
| 10811                       | Enable CS                |
| 10810                       | Disable CS               |
| 10820                       | CS single code           |
| 10821                       | CS double code           |

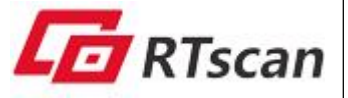

| 10822 | CS single or double code          |
|-------|-----------------------------------|
| 10511 | Enable PDF417                     |
| 10510 | Disable PDF417                    |
| 10520 | PDF417 single code                |
| 10521 | PDF417 double code                |
| 10522 | PDF417 single or double code      |
| 10711 | Enable Data Matrix                |
| 10710 | Disable Data Matrix               |
| 10720 | Data Matrix single code           |
| 10721 | Data Matrix double code           |
| 10722 | Data Matrix single or double code |

#### 4) example: Disable QR

- Step1: host send command: 0x59
- Step2: received response: 0xAABB0AABB
- Step3: host send command: "CMD"+0x0005+" 10610"+(CRC)
- Step4: received response: 0x59

#### 2.2.9 Set message-control mode

- 1) **description:** host send instruction code to set message-control mode.
- 2) format:

command: head +length+ instruction code +CRC

response: 0x59(Y) or head + length +message-control code +CRC

| instruction  | description |
|--------------|-------------|
| code (ASCII) |             |

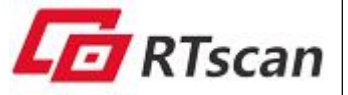

| 86101 | enter message control mode           |
|-------|--------------------------------------|
| 86110 | exit message control mode            |
| 86201 | Begin decoding                       |
| 86202 | response, format:                    |
|       | result flag(1byte)+decoding data     |
|       | result flag: 1success 2timeout 3fail |

- 4) **example:** exit message control mode
  - Step1: host send command: 0x59
  - Step2: received response: 0xAABB0AABB
  - Step3: host send command: "CMD"+0x0005+" 20302"+(CRC)
  - Step4: received response: 0x59

## 2.2.10 Settings operation

- 1) **description:** host send instruction code to save or restore engine's settings.
- 2) format:

command: head +length(0x05,2bytes)+ instruction code +CRC

response: 0x59(Y)

| instruction code (ASCII) | description                |
|--------------------------|----------------------------|
| 89101                    | save user setting          |
| 89203                    | load user default settings |
| 89305                    | restore default settings   |

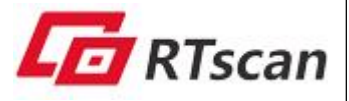

# 3. CRC source code

{

unsigned short cal\_crc2(unsigned char \*ptr, unsigned long len)

```
unsigned char i;
unsigned int crc=0;
while(len--!=0)
{
    for(i=0x80; i!=0; i/=2)
    {
          if((crc&0x8000)!=0)
         {
              crc*=2;
              crc^=0x18005;
          }
          else
          {
              crc*=2;
          }
         if((*ptr&i)!=0) crc^=0x18005;
    }
     ptr++;
}
return crc;
              }
```

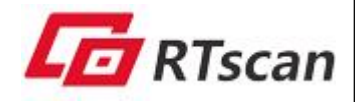

## **Technical support**

If need any technical support, feel free to contact our technical support department:

**Support Department** 

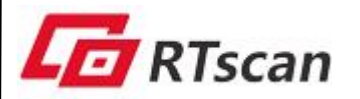

RTSCAN TECHNOLOGY LIMITED Add: 553-555, Dongming Building, Minzhi Street, Longhua District, Shenzhen 518109, China Tel: +86 755-23762089 E-mail: support@rtscan.net